## How to update firmware via IP Utility

**Application Notes** 

Version <1.0>

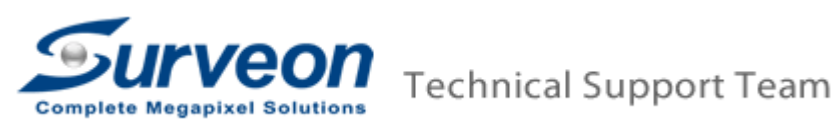

## Preface

This document is used to show a standard procedure to massive update camera firmware by Surveon IP Utility. User can download this tool from our web site.(<u>http://www.surveon.com/support/firmware.asp</u>)

## **Operating Procedures**

- 1 Select the target IP cameras.
- 2 Right click camera and go to Maintenance -> Update Firmware.

| Surveon IP Camer            | ra Utility       |        | File Group Camera             | Help             |           |              |        | - X |
|-----------------------------|------------------|--------|-------------------------------|------------------|-----------|--------------|--------|-----|
| 🔍 Auto Search 🦏 Update Firm | ware ङ Update MC | CU 🍥 L | .ink to Camera 🦞 Set IP 🎯 Ret | ooot 💽 Focus Too | I         | _            |        |     |
| Camera Group                | Undata Firmwara  | s      |                               |                  |           |              |        |     |
| All Devices(26)             | N                | umber  | Name                          | IP               | Model     | MAC          | Status | *   |
| - A Online Devices(26)      |                  | 1      | CAM3365                       | 172.18.10.216    | CAM3365   | 00D02360057F | OnLine |     |
| Offline Devices(0)          |                  | 2      | CAM2301                       | 172.18.10.219    | CAM2301   | 00D023600F1C | OnLine |     |
|                             |                  | 3      | CAM1301                       | 172.18.10.206    | CAM1301   | 00D0236017D6 | OnLine |     |
|                             |                  | 4      | CAM2400                       | 172.18.10.175    | CAM2400   | 00D023602B0B | OnLine |     |
|                             |                  | 5      | CAM2321                       | 172.18.10.194    | CAM2321   | 00D023603BB0 | OnLine |     |
|                             |                  | 6      | CAM5130                       | 172.18.10.192    | CAM5130   | 00D023600D45 | OnLine | _   |
|                             |                  | 7      | CAM2321                       | 172.18.10.197    | CAM2321   | 00D023603BB2 | OnLine | =   |
|                             |                  | 8      | 🚇 A                           | 172.18.10.249    | A-CAM3111 | 00D023602203 | OnLine |     |
|                             | <                | 9      | КС101А24991222Щ               | 172.18.10.211    | A-CAM3111 | 00D0236037A0 | OnLine |     |
|                             |                  | 10     | CAM2321                       | 192.168.88.16    | CAM2321   | 00D023603BB3 | OnLine |     |
|                             |                  | 11     | CAM4365                       | 172.18.10.204    | CAM4365   | 00D0236004D0 | OnLine |     |
|                             |                  | 12     | CAM2321                       | 172.18.10.241    | CAM2321   | 00D023600F01 | OnLine |     |
|                             |                  | 13     | CAM2301                       | 172.18.10.246    | CAM2301   | 00D0236012CC | OnLine |     |
|                             |                  | 14     | CAM2321                       | 192.168.88.15    | CAM2321   | 00D023601400 | OnLine |     |
|                             |                  | 15     | CAM2321                       | 192.168.88.4     | CAM2321   | 00D023603790 | OnLine |     |
|                             |                  | 16     | CAM2321                       | 172.18.10.248    | CAM2321   | 00D02360140A | OnLine |     |
|                             |                  | 17     | CAM2311P                      | 172.18.10.190    | CAM2311P  | 00D02360207F | OnLine |     |
|                             |                  | 18     | CAM2321                       | 192.168.88.3     | CAM2321   | 00D023603164 | OnLine | -   |
|                             | •                |        |                               | III              |           |              |        | Þ   |

- 3 Select **keep all configuration** radio button.
- 4 Click **Browse** button to open the firmware.
  - 4.1 If user want to update firmware for the different model cameras, user need to select (\*.sup) on the bottom right list box.
  - 4.2 If user only want to update firmware for the same model cameras, user can directly choose (\*.bin) on the bottom right list box.
- 5 Select the target firmware.

| Surveon IP Camera Utility           |                                                                                                    | File Group C        | amera Help                                                                                                    |                                               |  |
|-------------------------------------|----------------------------------------------------------------------------------------------------|---------------------|----------------------------------------------------------------------------------------------------|-----------------------------------------------|--|
| 🔍 Auto Search 🐐 Update Firmware 🏾 🏘 | Update MCU 💿 Link                                                                                                    | cto Camera  🊏 Set I | P 🎯 Reboot 💽 Focus Tool                                                                                                    |                                               |  |
| Camera Group                        | Details                                                                                                    |                     |                                                                                                    |                                               |  |
| Camera Group                        | Details           Number           1           2           3           Update Firm           0           0           0           12           13           14           15           16           17 | Name                | P 172.18.10.216 172.18.10.216 172.18.10.205  172.18.10.205  Update Update 172.18.10.241 ( 172.18.10.244 ( 172.18.10.246 ( 192.168.88.1 ( 172.18.10.248 ( 172.18.10.248 ( 172.1 | 取録答響<br>● ● ● ● ● ● ● ● ● ● ● ● ● ● ● ● ● ● ● |  |
|                                     | ■ 18<br><                                                                                                    | CAM2321             | 192.168.88.3 (                                                                                                    | •                                             |  |

## 6 Click **Update** button.

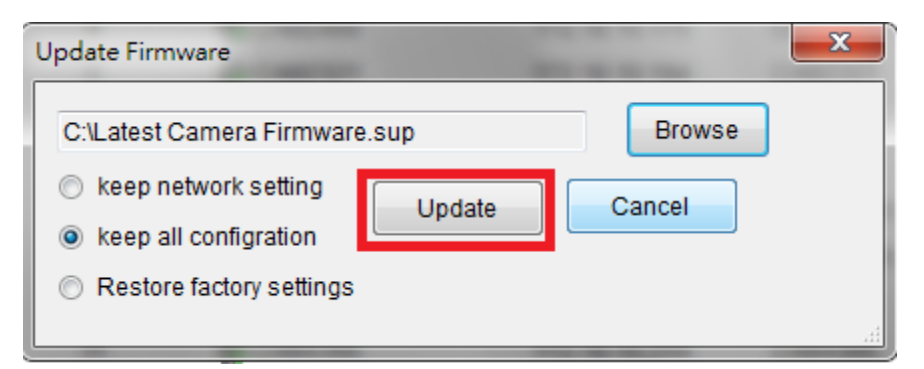

7 User will see the selected cameras are listed in the Information dialog.

| Ir | form | ation |            |               |         |                   |                       |                      |           |  |
|----|------|-------|------------|---------------|---------|-------------------|-----------------------|----------------------|-----------|--|
|    |      |       | Number     | IP            | Model   | Camera<br>Version | UpdataFile<br>Version | Logged In/Logged Out | MCU       |  |
|    | 0    |       |            | 172.18.10.206 | CAM1301 | 2.1.E01           | 2.1.E01               | Logged Out           | No        |  |
|    | 0    |       | 4          | 172.18.10.175 | CAM2400 | 2.0.E01           | 2.0.E01               | Logged Out           | No        |  |
|    |      |       |            |               |         |                   | 11                    |                      | •         |  |
|    | 9    | elect | all Desele | ct all        |         |                   |                       | Login                | OK Cancel |  |

8 Check on the camera login the camera.

| Inf | orma | tion   |            |               |         |                   |                       |                  |       |     | × |
|-----|------|--------|------------|---------------|---------|-------------------|-----------------------|------------------|-------|-----|---|
| Γ   |      |        | Number     | IP            | Model   | Camera<br>Version | UpdataFile<br>Version | Logged In/Logged | i Out | мси |   |
| L   | ٢    |        | 3          | 172.18.10.206 | CAM1301 |                   | -                     | ×                |       | No  |   |
| L   | Q.   |        | 4          | 172.18.10.175 | CAM2400 |                   |                       |                  |       | No  |   |
|     |      |        |            |               |         | User Name:        | admin                 |                  |       |     |   |
|     |      |        |            |               |         | Password:         | ****                  |                  |       |     |   |
|     |      |        |            |               |         | HTTP Port:        | 80                    |                  |       |     |   |
| L   |      |        |            |               |         | Stream Port:      | 6002                  |                  |       |     |   |
|     |      |        |            |               |         |                   | ОК                    | incel            |       |     |   |
| L   | •    |        |            |               |         |                   | III                   |                  |       | •   |   |
| L   | S    | electa | all Desele | ct all        |         |                   |                       | L                | ogin  | OK  | ] |

9 Click **Y** to reinstall the firmware.

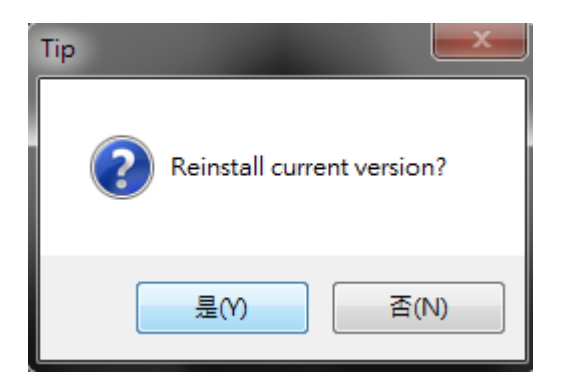

10 Click **OK** button to update the firmware.

| ormation |        | _         |               | _         | _                 |                       | _                    |
|----------|--------|-----------|---------------|-----------|-------------------|-----------------------|----------------------|
|          |        | Camera ID | IP            | Model     | Camera<br>Version | UpdataFile<br>Version | Logged In/Logged Out |
| Q        |        | ] 7       | 172.18.10.249 | A-CAM3111 | 1.9.D07           | 1.9.D07               | Logged In            |
|          |        | 8         | 172.18.10.211 | CAM2321   | 1.9.D07           | 1.9.D07               | Logged In            |
|          |        |           |               |           |                   |                       |                      |
| •        |        |           |               | III       |                   |                       | •                    |
|          | Select | t all     | )eselect all  |           | Logir             |                       | OK Cancel            |

11 User will see the updating progress.

| ogress |                | 100           |         |                  |            |  |
|--------|----------------|---------------|---------|------------------|------------|--|
| Firm   | ware loading:9 | 6%            |         |                  |            |  |
| Nu     | ımber          | IP            | Model   | Status           | Process(%) |  |
| 3      |                | 172.18.10.206 | CAM1301 | Firmware loading | 96         |  |
| 4      |                | 172.18.10.175 | CAM2400 | Firmware loading | 96         |  |
|        |                |               |         |                  |            |  |
|        |                |               |         |                  | Cancel     |  |

12 After end of updating firmware, user can check the description to know the status.

| In | formation |               |         |                |                | ×     |
|----|-----------|---------------|---------|----------------|----------------|-------|
| Γ  | Name      | IP            | Model   | Camera Version | Description    |       |
| L  | CAM1301   | 172.18.10.206 | CAM1301 | 2.1.E01        | Updata Success |       |
| L  | CAM2400   | 172.18.10.175 | CAM2400 | 2.0.E01        | Updata Success |       |
|    |           |               |         |                |                |       |
|    |           |               |         |                |                |       |
|    |           |               |         |                |                |       |
|    |           |               |         |                |                |       |
|    |           |               |         |                |                |       |
|    |           |               |         |                |                |       |
|    |           |               |         |                |                |       |
|    |           |               |         |                |                |       |
|    |           |               |         |                |                |       |
| L  |           |               |         |                |                |       |
| L  |           |               |         |                |                |       |
|    |           |               |         |                |                | Close |